## **BECAS BACHILELRATO COMUNIDAD DE MADRID**

# Pasos para rellenar la solicitud en línea y presentarla en el registro

# https://sede.comunidad.madrid/ayudas-becas-subvenciones/becasbachillerato-2025-2026/tramitar

1) Procederemos a hacer clic en "Cumplimentar" y, posteriormente, a completar el formulario.

|   | Tramitar                                                                                                    |                                                                                                    |                                                                                                    |
|---|----------------------------------------------------------------------------------------------------|----------------------------------------------------------------------------------------------------|----------------------------------------------------------------------------------------------------|
| ( | Solicitud<br>Cumplimentar<br>Si prefieres hacerlo de forma presencial<br>Acceder al formulario                                                                                                    | , puedes rellenar el formulario y llevarlo impres                                                                                                    | o a una oficina                                                                                                    |
| [ | Comunidad<br>de Madrid                                                                                                    |                                                                                                    |                                                                                                    |
| ( | Cumplimentación de formulari                                                                                                    | os                                                                                                    |                                                                                                    |
|   |                                                                                                    |                                                                                                    |                                                                                                    |
|   |                                                                                                    |                                                                                                    | Progreso                                                                                                    |
|   | Procedimiento Becas para el estudio de Bac<br>de Madrid<br>Impreso 2652F1_25                                                                                                    | hillerato en la Comunidad                                                                                                    | Progreso     Seleccionar tràmite     Cumplimentar formulario     Puluna todos los campos conjustidos para                                                                           |
|   | Procedimiento Becas para el estudio de Bac<br>de Madrid<br>Impreso 2652F1_25<br>Selecciona una de las siguientes opciones                                                                                                    | hillerato en la Comunidad                                                                                                    | Progreso     Seleccionar trámite     Cumplimentar formulario     Rellena todos los campos requeridos para     continuar                                                             |
| 5 | Procedimiento       Becas para el estudio de Bac<br>de Madrid         Impreso       2652F1_25         Selecciona una de las siguientes opciones <ul> <li>Cumplimentar formulario</li> <li>Accede al formulario en el que podrás aportar la<br/>información referente a este procedimiento.</li> </ul> | hillerato en la Comunidad           Recuperar formulario           Si ya has cumplimentado el formulario y tienes el localizador guardado, introdúcelo en el cuadro inferior. | <ul> <li>Progreso</li> <li>Seleccionar trámite</li> <li>Cumplimentar formulario</li> <li>Reliena todos los campos requeridos para continuar</li> <li>Presentar solicitud</li> </ul> |

2) Rellenaremos todos los datos correspondientes de las distintas pestañas (datos básicos, datos específicos, documentación, fecha y destino, protección de datos).

#### > DATOS BÁSICOS

| Solicitud o          | le beca para el es                                         | studio de Bachill                  | erato en el curso         | o 2025/2026                                                               |  |
|----------------------|------------------------------------------------------------|------------------------------------|---------------------------|---------------------------------------------------------------------------|--|
| Datos básicos        | Datos específicos                                          | Documentación                      | Fecha y destino           | Protección de datos                                                       |  |
| Elige tu situaci     | ón familiar                                                |                                    |                           |                                                                           |  |
| Soy el úr            | ico progenitor en la unidad                                | familiar, viudo, separado          | , divorciado o no convivo | en pareja (tengo custodia completa).                                      |  |
| Somos d<br>pareja po | os responsables de la unida<br>ero tengo custodia comparti | ad familiar con custodia c<br>ida) | ompartida (Matrimonio, e  | convivo en pareja, pareja de hecho, separado o divorciado o no convivo en |  |
| Soy alun             | no independiente o emanc                                   | ipado (no convivo con mi           | s progenitores)           |                                                                           |  |
| Uno                  | de los progenitores ha f                                   | allecido                           |                           |                                                                           |  |

Seleccionaremos la situación familiar que corresponda.

| Tipo de identificación ≭   |   | Identificación ≭ 🛙 | _         |            |             |
|----------------------------|---|--------------------|-----------|------------|-------------|
| NIF                        | ~ |                    |           |            |             |
| lombre <b>*</b>            |   | Apellido 1 ≭       |           | Apellido 2 |             |
| OLIVIA                     |   | LÓPEZ              |           | CASTRO     |             |
| ipo de vía ≭               |   | Nombre de vía ≭    |           |            | Número/Km ≭ |
| Acceso                     | ~ | S                  |           |            | 1           |
| iso                        |   | Puerta             | Bloque    | Escalera   |             |
|                            |   |                    |           |            |             |
| ódigo postal ≭             |   | Provincia *        | Municipi  | o *        |             |
| 28917                      |   | Madrid             | ∽ Acebeda | ı, La      | ~           |
| tres datas da lasalización |   |                    |           |            |             |

Completaremos los datos personales del alumno/a.

| Otos datos del solicitante   |   |                       |   |
|------------------------------|---|-----------------------|---|
| Discapacidad                 |   | Sexo *                |   |
| Discapacidad ≥ 33 %          |   | Femenino              | ~ |
| Fecha de nacimiento <b>*</b> |   | Nacionalidad <b>*</b> |   |
| 06/11/1981                   | Ħ | España                | ~ |
|                              |   |                       |   |

Rellenaremos otros datos del alumno/a.

# > DATOS ESPECÍFICOS

| Indica si en la unidad familiar se dan alguna/s de las siguientes situaciones |
|-------------------------------------------------------------------------------|
| Acredita la condición de víctima de violencia de género                       |
| Solicitante o padres beneficiarios de RMI                                     |
| Acredita la condición de víctima del terrorismo                               |
| Acredita la condición de protección internacional                             |
| Acredita ser beneficiario de IMV                                              |
| Acredita la situación de acogimiento familiar                                 |

Indicaremos, en su caso, si se da alguna/s de las siguientes situaciones en la unidad familiar.

| ιειριο αει centro                   | 2025-2026                                                                           | Curso escolar 2025-2026                    |
|-------------------------------------|-------------------------------------------------------------------------------------|--------------------------------------------|
| drid                                | 28015653 - OBISPO PERELLO                                                           |                                            |
| : de los miembros computables de    | la unidad familiar para solicitantes no independientes                              |                                            |
| ersona que presenta la solicituc    | l debe completar los datos como <b>Progenitor 1</b>                                 |                                            |
| atos de los progenitores, tutores o | acogedores (o del cónyuge o persona unida por análoga rela                          | ción que convive en el domicilio familiar) |
| lacionalidad ≭                      | NIF/NIE                                                                             | Pasaporte (sólo extranjeros sin NIE)       |
| España                              | ~                                                                                   |                                            |
| ombre <b>*</b>                      | Es obligatorio informar de la identificación (NIE/NIE<br>Pasaporte)<br>Apellido 1 * | Apellido 2                                 |
| altan campos obligatorios           | Faltan campos obligatorios                                                          |                                            |
| l <b>*</b>                          | Discapacidad                                                                        | Teléfono 🗶                                 |
|                                     | Discapacidad ≥ 33 %                                                                 |                                            |
| ampos obligatorios                  |                                                                                     | Faltan campos obligatorios                 |
|                                     | Incorporar los datos a la solicitud                                                 | Limpiar                                    |
|                                     |                                                                                     |                                            |

Hijos menores de 25 años o hijos mayores de 25 años incapacitados judicialmente en la unidad familiar que no sean solicitantes de esta beca, pero convivan con ellos

Rellenaremos los datos académicos del alumno/a para el próximo curso escolar (1º de Bachillerato o 2º de Bachillerato, según corresponda). El código oficial de nuestro centro es el que aparece en la pantalla: 28015653-OBISPO PERELLÓ.

A continuación, completaremos los datos de los miembros computables de la unidad familiar, incorporándolos a la solicitud.

En caso de que haya hijos menores de 25 años o hijos mayores de 25 años incapacitados judicialmente en la unidad familiar, que no sean solicitantes de esta beca pero que convivan con el alumno/a, debéis marcar la opción correspondiente.

### > DOCUMENTACIÓN

| , | **** | Comunidad                                                                                                    | CONOCE LA SEDE                                   | GUÍA DE TRAMITACIÓN                                               | AYUDA                      | ****<br>*** |  |
|---|------|----------------------------------------------------------------------------------------------------|--------------------------------------------------|-------------------------------------------------------------------|----------------------------|-------------|--|
|   |      |                                                                                                    |                                                  |                                                                   |                            | de Madrid   |  |
|   |      | Pasaporte (sólo personas extranjeras sin NIE)                                                                                                    |                                                  |                                                                   |                            |             |  |
|   |      | Certificado expedido por el Registro Civil acreditativo de la filiación del beneficiario, de los miembros<br>libro de familia expedido antes de la Ley 20/2011 o documento oficial equivalente (presentación obl                                                                    | s de la unidad familiar<br>vligatoria)           | y sus fechas de nacimiento, o                                     | o copia del                |             |  |
|   |      | Certificado médico de la fecha probable de parto (presentación obligatoria si hijo no nacido)                                                                                                    |                                                  |                                                                   |                            |             |  |
|   |      | Certificado o volante de empadronamiento colectivo (para familias monoparentales u otros miembro                                                                                                    | os familiares)                                   |                                                                   |                            |             |  |
|   |      | ] Sentencia judicial de separación legal o divorcio, convenio regulador ratificado por el juez donde con                                                                                                    | nste la custodia del me                          | enor o certificado defunción                                      |                            |             |  |
|   |      | Sentencia de relaciones paterno filiales                                                                                                    |                                                  |                                                                   |                            |             |  |
|   |      | Certificado de discapacidad expedido por otra Comunidad Autónoma distinta a la Comunidad de Mar                                                                                                    | adrid                                            |                                                                   |                            |             |  |
|   |      | Certificado de matriculación o reserva de plaza en Bachillerato para el curso 2025-2026 (Anexo I)                                                                                                    |                                                  |                                                                   |                            |             |  |
|   |      | Certificado de expediente académico con la nota final del último curso académico finalizado                                                                                                    |                                                  |                                                                   |                            |             |  |
|   |      | Documentación acreditativa de la condición de víctima por violencia de género expedido por otra co                                                                                                    | munidad autónoma di                              | istinta a la Comunidad de Mac                                     | Irid                       |             |  |
|   |      | Certificado de Servicios Sociales Municipales                                                                                                    |                                                  |                                                                   |                            |             |  |
|   |      | Documentación acreditativa de la condición de protección internacional                                                                                                    |                                                  |                                                                   |                            |             |  |
|   |      | Documentación acreditativa de la condición de víctima del terrorismo                                                                                                    |                                                  |                                                                   |                            |             |  |
|   |      | Documentación acreditativa de la situación de acogimiento familiar                                                                                                    |                                                  |                                                                   |                            |             |  |
|   |      | Documentación acreditativa de ser beneficiarios del Ingreso Mínimo Vital                                                                                                    |                                                  |                                                                   |                            |             |  |
|   |      | Otros                                                                                                    |                                                  |                                                                   |                            |             |  |
|   |      | Si no ha presentado la declaración del Impuesto sobre la Renta de las Personas Físicas 2023 y no co<br>citado IRPF: documentación acreditativa, traducida al español, de los ingresos percibidos: nóminas<br>en caso de trabajadores autónomos o certificado de ingresos percibidos | onsta en la AEAT infor<br>o certificado del empl | mación relativa a sus rentas in<br>leador, declaraciones trimestr | mputables a<br>ales de IRP | al<br>F     |  |

#### Marcaremos todas las opciones de los documentos que vayamos a adjuntar a la solicitud.

| La Comunidad de Madrid consultará, por medios electrónicos, los datos de los siguientes documentos (*) del s                                                                                                    | solicitante, progenitores, tu                                        | utores o acogedores, así como                                |
|----------------------------------------------------------------------------------------------------|----------------------------------------------------------------------|--------------------------------------------------------------|
| de los mayores de 18 años consignados en la solicitud.                                                                                                    |                                                                      |                                                              |
|                                                                                                    |                                                                      |                                                              |
|                                                                                                    |                                                                      |                                                              |
| JNI/NIE                                                                                                    |                                                                      |                                                              |
| Certificado de discapacidad expedido por la Comunidad de Madrid                                                                                                    |                                                                      |                                                              |
| ✓ Información de la Renta Mínima de Inserción                                                                                                    |                                                                      |                                                              |
| Información de empadronamiento colectivo en los municipios de la Comunidad de Madrid                                                                                                    |                                                                      |                                                              |
| Documentación acreditativa de la condición de víctima por violencia de género expedido por la Comunidad o                                                                                                    | de Madrid                                                            |                                                              |
| Inscripción y hecho registral de la defunción del progenitor 2, en caso de que proceda                                                                                                    |                                                                      |                                                              |
| <ul> <li>(*) Puede oponerse a la consulta por motivos que deberá justificar. En este caso, deberá aportar la do de la Ley 39/2015, de 1 de octubre, del Procedimiento Administrativo Común de las Administracione: verificación de la Administración.</li> <li>Me opongo a la consulta de los siguientes datos por los motivos que se expresan a continuado de las aconsulta de los siguientes datos por los motivos que se expresan a continuado de las aconsulta de los siguientes datos por los motivos que se expresan a continuado de las aconsulta de los siguientes datos por los motivos que se expresan a continuado de las aconsulta de los siguientes datos por los motivos que se expresan a continuado de las aconsultas de los siguientes datos por los motivos que se expresan a continuado de las de las aconsultas de los siguientes datos por los motivos que se expresan a continuado de las de las de</li></ul> | cumentación a cuya cons<br>s Públicas). Todo ello sin<br><b>ión:</b> | sulta se opone (artículo 28.2<br>perjuicio de la potestad de |
| La Comunidad de Madrid consultará, por medios electrónicos, los datos de los siguientes documentos si lo au<br>procedimiento.                                                                                                    | toriza expresamente. De lo                                           | contrario, deberá aportarlos al                              |
| Información de renta de la Agencia Estatal de Administración Tributaria 2023                                                                                                    | Autorizo la consulta                                                 | No autorizo la<br>consulta y aporto el<br>documento          |

(\*) En la fase del procedimiento en que sea exigible según la normativa aplicable.

En este apartado, podremos autorizar la consulta de los documentos que seleccionemos. De lo contrario, deberemos adjuntarlos a la solicitud.

## > AUTORIZACIÓN

|   | Autorización que es necesario presentar en caso de ser varios progenitores o tutores, y/o haber hijos mayores de edad en la unidad familiar |
|---|----------------------------------------------------------------------------------------------------|
| ( | onfirma que presenta la solicitud firmada por todos los progenitores o tutores e hijos mayores de 18 años que constan en la misma, cuyos *  |
|   | Se requiere la firma de todos los tutores o progenitores e hijos mayores de 18 años                                                         |
|   | Intervinientes mayores de 18 años, que constan en la solicitud, que deben firmar la solicitud:                                              |
|   |                                                                                                    |
|   |                                                                                                    |

#### Seleccionaremos la casilla de autorización.

### ➢ FECHA Y DESTINO

| Datos básicos  | Datos específicos         | Documentación           | Autorizacion | Fecha y destino      | Protección de datos          |  |
|----------------|---------------------------|-------------------------|--------------|----------------------|------------------------------|--|
| Fecha          |                           |                         |              |                      |                              |  |
| En ≭           |                           |                         |              | a <b>*</b>           |                              |  |
| Madrid         |                           |                         |              | 17/06/2025           | Ë                            |  |
|                |                           |                         |              |                      |                              |  |
| Organismo dest | tinatario                 |                         |              |                      |                              |  |
| Dirección Ger  | neral / Organismo         |                         |              | Consejería           |                              |  |
| Dirección Ge   | neral de Educación Concer | tada, Becas y Ayudas al | Estudio      | Consejería de Educac | ión, Ciencia y Universidades |  |

## > PROTECCIÓN DE DATOS

| Datos bá                                        | sicos                                                                                                    | Datos específicos                                                                                                    | Documentación                                                                                                    | Autorizacion                                                                                                    | Fecha y destino                                                                                               | Protección de datos                                                                                                    |
|-------------------------------------------------|----------------------------------------------------------------------------------------------------|----------------------------------------------------------------------------------------------------|----------------------------------------------------------------------------------------------------|----------------------------------------------------------------------------------------------------|----------------------------------------------------------------------------------------------------|----------------------------------------------------------------------------------------------------|
| Inforr<br>1. Res<br>R<br>D<br>Co                | nación sobr<br>ponsable de<br>esponsable:<br>omicilio soci<br>ontacto con                                                    | e Protección de Datos<br>I tratamiento de sus datos<br>Consejería de Educación, C<br>al: Consultar <u>www.comun</u><br>el Delegado de Protección                                                                               | s.<br>Ciencia y Universidades,<br>Idad.madrid/centros<br>de Datos: <u>proteccionda</u> t                                                                             | D.G. de Educación Coi                                                                                                    | ncertada, Becas y Ayudas<br><u>d.org.</u>                                                                     | al Estudio (ECU).                                                                                                    |
| 2. ¿Er<br>G<br>Ei<br>Tī<br>er<br>Si<br>El<br>ol | a qué activid<br>ESTIÓN DE I<br>n cumplimier<br>ramitación, r<br>nseñanzas n<br>e recogen co<br>l consentimie<br>ptención de | ad de tratamiento están in<br>BECAS Y AYUDAS PARA A<br>nto de lo establecido por e<br>esolución y gestión de con<br>o universitarias.<br>nsentimientos adicionales<br>ento adicional se recoge a<br>información o cruce de dat | ncluidos sus datos person<br>LUMNOS DE ENSEÑAN<br>el Reglamento (UE) 2016,<br>Ivocatorias de becas y ay<br>través de los formularios<br>tos con otras administrarios | nales y con qué fines :<br>ZAS NO UNIVERSITA<br>(679, de Protección de<br>rudas a la educación p<br>s de solicitud que relle<br>ciones. | se tratarán?<br>RIAS.<br>2 Datos Personales, sus da<br>2ara alumnos matriculado<br>2nan los interesados en lo | atos serán tratados para las siguientes finalidades:<br>s en centros educativos de la Comunidad de Madrid en<br>s que hay las casillas para dar o no su consentimiento para la |
| 3. ¿Cu                                          | iál es la legit                                                                                                    | imación en la que se basa                                                                                                    | la licitud del tratamiento                                                                                                    | ?                                                                                                    |                                                                                                    |                                                                                                    |
| Ritr                                            | GPD 6.1 e) el<br>atamiento.                                                                                                  | tratamiento es necesario                                                                                                    | para el cumplimiento de                                                                                                    | una misión realizada                                                                                                    | en interés público o en el                                                                                    | ejercicio de poderes públicos conferidos al responsable del                                                                                                    |
| Le                                              | ey Orgánica<br>e Madrid.                                                                                                    | 2/2006, de 3 de mayo de E                                                                                                    | Educación, Ley 38/2003,                                                                                                    | de 17 de noviembre, C                                                                                                    | General de Subvenciones.                                                                                      | Ley 2/1995, de 8 de marzo, de Subvenciones de la comunidad                                                                                                    |
| 4. ¿Cć                                          | imo ejercer s                                                                                                    | sus derechos? ¿Cuáles son                                                                                                    | sus derechos cuando no                                                                                                    | s facilita sus datos?                                                                                                    |                                                                                                    |                                                                                                    |
| Pi<br>m<br>el                                   | uede ejercer<br>ismo, solicit<br>aboración de                                                                                | , si lo desea, los derechos c<br>ar en su caso la portabilida<br>e perfiles.                                                                                                    | de acceso, rectificación y<br>ad de sus datos, así como                                                                                                    | supresión de datos, a<br>o a no ser objeto de u                                                                                         | isí como solicitar que se lii<br>na decisión individual bas                                                   | mite el tratamiento de sus datos personales, oponerse al<br>ada únicamente en el tratamiento automatizado, incluida la                                                         |
| Se                                              | egún la Ley 3<br>tículo 16.4 d                                                                                               | 39/2015, el RGPD y la Ley (<br>le la Ley 39/2015, preferent                                                                                                    | Orgánica 3/2018, puede e<br>temente mediante el fon                                                                                                    | ejercer sus derechos p<br>mulario de solicitud <u>"l</u>                                                                                | or <u>Registro Electrónico</u> o<br><u>Ejercicio de derechos en m</u>                                         | Registro Presencial o en los lugares y formas previstos en el<br>nateria de protección de datos personales".                                                                   |
|                                                 |                                                                                                    |                                                                                                    |                                                                                                    |                                                                                                    |                                                                                                    |                                                                                                    |

#### Presentar formulario en oficina de registro

| Procedimiento          | Becas para el estudio de Bachillerato en la Comunidad<br>de Madrid          |
|------------------------|-----------------------------------------------------------------------------|
| Impreso                | 2652F1_25                                                                   |
| Código de localiz      | ación del formulario: 54E52D2A-FC8F                                         |
| Utiliza el código para | recuperar el formulario y continuar con su cumplimentación en otro momento. |
| Copiar código          |                                                                             |
|                        |                                                                             |
| Discarga el formulario | o cumplimentado en PDF y presentalo en una oficina de registro.             |
|                        |                                                                             |
| Descargar fo           | prmulario                                                                   |

Progreso Seleccionar trámite Cumplimentar formulario

Presentar solicitud
 Descarga la solicitud para presentarla en una
 oficina de registro

Por último, pincharíamos en descargar formulario.